### Kontoeinstellungen > 2FA >

# Zwei-Schritt-Zugangsdaten über E-Mail-Adresse

Ansicht im Hilfezentrum: https://bitwarden.com/help/setup-two-step-login-email/

## **D bit**warden

### Zwei-Schritt-Zugangsdaten über E-Mail-Adresse

Zwei-Schritt-Zugangsdaten mit E-Mail-Adresse sind für alle Bitwarden-Nutzer kostenlos verfügbar.

#### **△** Warning

Die zweistufige Anmeldung per E-Mail wird nicht empfohlen, wenn Sie die **Anmeldung mit SSO** verwenden, da die Verwendung mehrerer Methoden zu Fehlern führen kann. Erwägen Sie stattdessen die Einrichtung einer zweistufigen Anmeldung über einen kostenlosen Authenticator.

### Einrichtung der E-Mail-Adresse-Verifizierung

Um die Zwei-Schritt-Anmeldung mit der E-Mail-Adresse zu aktivieren:

#### 🛆 Warning

Wenn Sie den Zugriff auf Ihr Gerät für die zweistufige Anmeldung verlieren, können Sie dauerhaft aus Ihrem Tresor ausgesperrt werden, es sei denn, Sie notieren sich Ihren Wiederherstellungscode für die zweistufige Anmeldung und bewahren ihn an einem sicheren Ort auf oder haben eine alternative Methode für die zweistufige Anmeldung aktiviert und verfügbar.

Rufen Sie Ihren Wiederherstellungscode sofort nach der Aktivierung einer beliebigen Methode auf dem Bildschirm für die **zweistufige Anmeldung** ab.

1. Melden Sie sich bei der Bitwarden-Web-App an

2. Wählen Sie Einstellungen → Sicherheit → Zwei-Schritt-Zugangsdaten aus der Navigation:

### **D** bitwarden

| Password Manager                                                                                                    | Security                                                                                                    |                                                                                                    |                                                                                                    | BW BW                                                          |
|----------------------------------------------------------------------------------------------------|----------------------------------------------------------------------------------------------------|----------------------------------------------------------------------------------------------------|----------------------------------------------------------------------------------------------------|----------------------------------------------------------------|
| 🗇 Vaults                                                                                                    | Master password                                                                                                    | Two-step login                                                                                                    | Keys                                                                                                    |                                                                |
| <ul> <li>✓ Send</li> <li>✓ Tools</li> <li>✓</li> <li>✓</li></ul> | Two-step logi<br>Secure your account by<br>Marning<br>Setting up two-step logi<br>your account in the ever<br>Bitwarden support will n<br>the recovery code and k<br>View recovery code | n can permanently lock<br>n can permanently lock<br>nt that you can no longer<br>ot be able to assist you i<br>eep it in a safe place. | al step when logging in.<br>you out of your Bitwarden account. A recovery code allo<br>use your normal two-step login provider (example: you<br>f you lose access to your account. We recommend you | ows you to access<br>lose your device).<br>write down or print |
| Domain rules                                                                                                    | Duravidana                                                                                                    |                                                                                                    |                                                                                                    |                                                                |
| Emergency access                                                                                                    | Providers                                                                                                    |                                                                                                    |                                                                                                    |                                                                |
| Free Bitwarden Famili                                                                                                    |                                                                                                    | <b>mail</b><br>Inter a code sent to y                                                                                                  | our email.                                                                                                    | Manage                                                         |
|                                                                                                    |                                                                                                    | Authenticator app<br>Inter a code generate<br>Authenticator.                                                                           | d by an authenticator app like Bitwarden                                                                                                    | Manage                                                         |
|                                                                                                    | e e e e e e e e e e e e e e e e e e e                                                                                                    | <b>Passkey</b><br>Jse your device's bion                                                                                               | netrics or a FIDO2 compatible security key.                                                                                                    | Manage                                                         |
| Password Manager                                                                                                    | yubico                                                                                                    | <b>Yubico OTP security H</b><br>Jse a YubiKey 4, 5 or N                                                                                | ey<br>IEO device.                                                                                                    | Manage                                                         |
| Admin Console                                                                                                    |                                                                                                    | <b>)uo</b>                                                                                                    | d by Duo Security                                                                                                    | Manage                                                         |
| More from Bitwarden                                                                                                    |                                                                                                    |                                                                                                    |                                                                                                    |                                                                |

Authentifizierungs-App verwalten

3. Finden Sie die Option E-Mail-Adresse und wählen Sie die Schaltfläche Verwalten:

### **D** bit warden

### Providers

| Ê      | Email Enter a code sent to your email.                                                                   | Manage |
|--------|----------------------------------------------------------------------------------------------------|--------|
|        | <b>Authenticator app</b><br>Enter a code generated by an authenticator app like Bitwarden Authenticator. | Manage |
|        | <b>Passkey</b><br>Use your device's biometrics or a FIDO2 compatible security key.                       | Manage |
| yubico | <b>Yubico OTP security key</b><br>Use a YubiKey 4, 5 or NEO device.                                      | Manage |
| DUC    | <b>Duo</b><br>Enter a code generated by Duo Security.                                                    | Manage |

Wählen Sie die Schaltfläche Verwalten

Sie werden aufgefordert, Ihr Master-Passwort einzugeben, um fortzufahren.

4. Geben Sie die E-Mail-Adresse ein, an die Sie Verifizierungscodes erhalten möchten, und klicken Sie auf die Schaltfläche **E-Mail** senden.

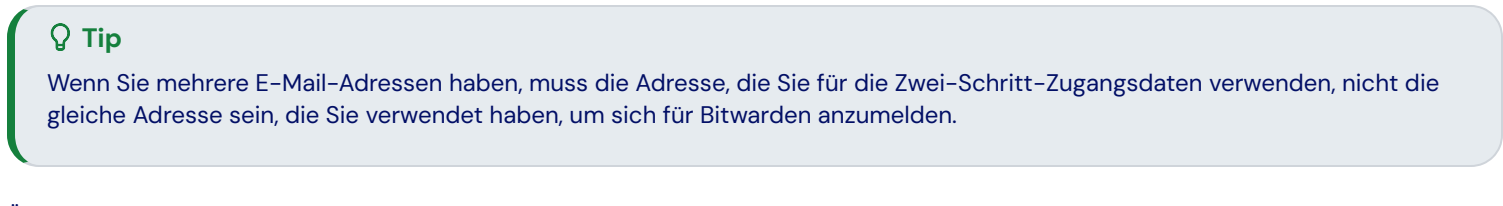

5. Überprüfen Sie Ihren Posteingang auf den sechsstelligen Verifizierungscode. Geben Sie den Code in das Dialogfeld in Ihrem Web-Tresor ein und wählen Sie die **Aktivieren** Schaltfläche.

Eine grüne Aktiviert Nachricht zeigt an, dass die Zwei-Schritt-Zugangsdaten über die E-Mail-Adresse aktiviert wurden.

 Wählen Sie die Schließen Schaltfläche und bestätigen Sie, dass die E-Mail-Adresse Option aktiviert ist, wie durch ein grünes Kontrollkästchen angezeigt (✓).

#### (i) Note

Wir empfehlen Ihnen, die aktive Registerkarte des Web-Tresors geöffnet zu lassen, bevor Sie mit dem Testen der zweistufigen Anmeldung fortfahren, falls etwas falsch konfiguriert wurde. Sobald Sie sich vergewissert haben, dass es funktioniert, loggen Sie sich von all Ihren Bitwarden-Anwendungen aus, um jeweils die zweistufige Anmeldung zu verlangen. Sie werden dann automatisch ausgeloggt.

# **D** bit warden

### Verwenden Sie die E-Mail-Adresse-Verifizierung

Es wird angenommen, dass **E-Mail-Adresse** Ihre höchstpriorisierte aktivierte Methode ist. Um auf Ihren Tresor mit E-Mail-Adresse 2FA zuzugreifen:

1. Melden Sie sich in Ihrem Bitwarden-Tresor auf jeder App an und geben Sie Ihre E-Mail-Adresse und Ihr Master-Passwort ein.

Sie werden aufgefordert, den sechsstelligen Verifizierungscode einzugeben, der an Ihre konfigurierte E-Mail-Adresse gesendet wurde.

2. Überprüfen Sie Ihren Posteingang auf den sechsstelligen Verifizierungscode. Geben Sie diesen Code auf dem Tresor Zugangsdaten-Bildschirm ein.

#### **∂** Tip

Aktivieren Sie das Kontrollkästchen **Angemeldet bleiben**, um Ihr Gerät für 30 Tage zu speichern. Wenn Ihr Gerät angemeldet bleibt, müssen Sie den zweistufigen Anmeldeschritt 30 Tage lang nicht mehr durchführen.

3. Wählen Sie Weiter um das Anmelden abzuschließen.

Sie müssen Ihren sekundären zweistufigen Anmeldeschritt nicht abschließen, um Ihren Tresor zu **entsperren**, sobald Sie angemeldet sind. Für Hilfe bei der Konfiguration von Abmelden vs. Sperren Verhalten, siehe Tresor-Timeout-Optionen.